# IMPLEMENTASI PENCEGAHAN TERHADAP SERANGAN FLOODING ATTACK TCP DAN UDP DI KANTOR PDAM TIRTA MUSI PALEMBANG

<sup>1</sup>Abriansya Putra,<sup>2</sup>Tamsir Ariyadi

<sup>1</sup>Teknik Komputer, Fakultas Vokasi, Universitas Bina Darma, abriansya.putra@gmail.com <sup>2</sup>Teknik Komputer, Fakultas Vokasi, Universitas Bina Darma, tamsirariyadi@binadarma.ac.id

Abstract - Tirta Musi Regional Drinking Water Company (PDAM) Palembang was a Regional-Owned Enterprise (BUMD) which served to provide drinking water supply services to the Citizens. Problems that often occur in computer network security systems in PDAM Tirta Musi Palembang were frequent flooding attacks on devices router in the company. Flooding attacks could be overcome in various ways, especially on the router microtic device, one of the problem was by filtering on the firewall. Although firewalls couldn't prevent all attacks, at least more firewalls could help make data safer than without firewalls at all. The purpose of the research were: 1. To prevent microtic-based flooding attack in PDAM Tirta Musi Palembang. 2. To increase network security at PDAM Tirta Musi Palembang. This research was held in May 2018 to August 2018 by conducting The research at PDAM Tirta Musi Palembang that was located in Rambutan Ujung Street No.1 Palembang. The conclusion of this study had been conducted a simulation to prevent TCP and UDP flooding attacks by using firewall filter method. Prevention of TCP flooding attack was successfully blocked overall, while the firewall filter in the UDP protocol successfully blocked but not as a whole. With the firewall filter method the threat of attack flooding could be minimized.

Keywords: Flooding Attack, Filter Firewall, TCP, UDP

Abstrak - Perusahaan Daerah Air Minum (PDAM) Tirta Musi Palembang merupakan Badan Usaha Milik Daerah (BUMD) yang befungsi untuk memberikan pelayanan penyediaan air minum kepada masyarakat .Permasalahan yang sering terjadi pada sistem keamanan jaringan komputer di PDAM Tirta Musi Palembang adalah sering terjadi serangan *flooding* pada perangkat *router* di perusahaan tersebut.Serangan *flooding* dapat di atasi dengan berbagai cara khususnya pada perangkat *router mikrotik* salah satunya yaitu dengan memfilter pada *firewall*. Meskipun *firewall* tidak dapat mencegah semua serangan, *firewall* setidaknya lebih dapat membantu membuat data aman daripada tanpa *firewall* sama sekali. Adapun tujuan penelitian yang dilakukan oleh peneliti adalah sebagai berikut :1.Untuk mencegah serangan *flooding attack* berbasis *mikrotik* di PDAM Tirta Musi Palembang Yang berlokasi di jalan Rambutan Ujung No.1 Palembang kesimpulan penelitian ini Telah dilakukan serangan *flooding attack* pada *protocol* TCP berhasil di *block* secara keseluruhan, sedangkan *filter firewall* pada protocol UDP berhasil di *block* tetapi tidak secara keseluruhan.Dengan adanya metode *filter firewall* ancaman serangan *flooding attack* dapat di *attack* dapat di *attack* dapat di *attack* dapat di *attack* dapat di *attack* dapat metode *filter firewall* pada protocol UDP berhasil di *block* tetapi tidak secara keseluruhan.Dengan adanya metode *filter firewall* ancaman serangan *flooding attack* dapat diminimalisir.

Kata Kunci: Flooding Attack, Filter Firewall, TCP, UDP

#### 1. Pendahuluan

Perusahaan Daerah Air Minum (PDAM) Tirta Musi Palembang merupakan Badan Usaha Milik Daerah (BUMD) yang befungsi untuk memberikan pelayanan penyediaan air minum kepada masyarakat . Jaringan *internet* berperan penting untuk meningkatkan operasional maupun kinerja .Salah satu permasalahan yang sering terjadi pada sistem keamanan jaringan komputer di PDAM Tirta Musi Palembang adalah sering terjadi serangan *flooding* pada perangkat *router*. *Flooding* 

adalah sejenis serangan *Denial of Service* (DOS), dimana *flooding* melakukan serangan terhadap sebuah komputer atau *server* di dalam jaringan lokal maupun *internet* [1].

*Flooding* adalah sejenis serangan *Denial of Service* (DOS), dimana *flooding* melakukan serangan terhadap sebuah komputer atau *server* di dalam jaringan lokal maupun *internet* dengan cara menghabiskan sumber (*resource*) yang dimiliki oleh komputer tersebut sampai komputer tersebut tidak dapat menjalankan fungsinya dengan benar sehingga secara tidak langsung mencegah pengguna lain untuk memperoleh akses layanan dari komputer yang diserang tersebut [1].

Serangan *flooding* dapat di atasi dengan berbagai cara khususnya pada perangkat *router mikrotik* salah satunya yaitu dengan memfilter pada *firewall* semua *service* TCP dan UDP yang masuk. *Firewall* melakukan *filter* dengan memeriksa data yang diterima dan melacak koneksi yang dibuat untuk menentukan data apakah koneksi tersebut diijinkan atau ditolak. *Firewall* dapat juga bertindak sebagai perantara dan permintaan *proxy host* yang dilindungi, sementara pada saat yang sama menyediakan sarana otentikasi akses untuk lebih memastikan bahwa hanya perangkat akses diberikan. Meskipun *firewall* tidak dapat mencegah semua serangan, *firewall* setidaknya lebih dapat membantu membuat data aman daripada tanpa *firewall* sama sekali.

## 2. Tinjauan Pustaka

#### 2.1 Implementasi

Implementasi adalah suatu hal yang bermuara pada aksi, aktivitas, tindakan serta adanya mekanisme dalam suatu sistem. Implementasi tidak hanya aktivitas yang monoton namun suatu kegiatan yang terencana dengan baik untuk mencapai tujuan kegiatan tertentu [2].

#### 2.2 Pencegahan

Pencegahan adalah mengambil sesuatu tindakan yang diambil terlebih dahulu sebelum kejadian, dengan didasarkan pada data/keterangan yang bersumber dari hasil pengamatan/ penelitian epidemiologi [3].

#### 2.3 Flooding Attack

*Flooding* adalah sejenis serangan *Denial of Service* (DOS), dimana *flooding* melakukan serangan terhadap sebuah komputer atau *server* di dalam jaringan lokal maupun internet dengan cara menghabiskan sumber (*resource*) yang dimiliki oleh komputer tersebut sampai komputer tersebut tidak dapat menjalankan fungsinya dengan benar sehinnga secara tidak langsung mecegah pengguna lain untuk memperoleh akses layanan dari komputer yang diserang tersebut [4].

## 3. Metodologi Penelitian

#### 3.1 Metode Pengembangan Sistem

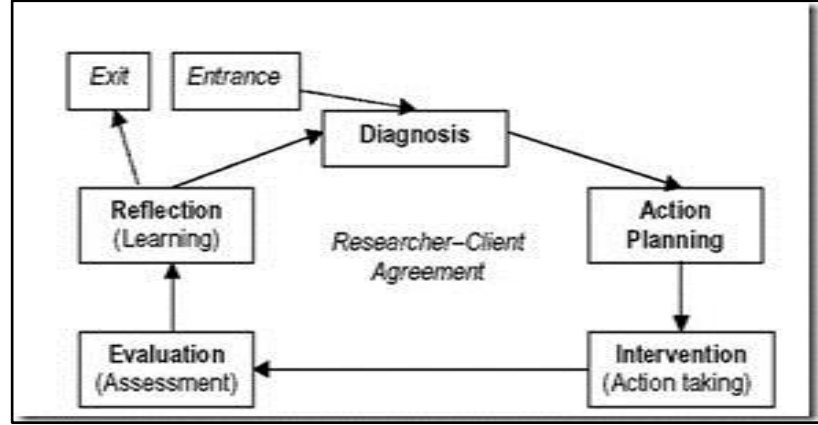

Gambar 1. Siklus Action Research

Penelitian tindakan, sebagai sebuah metode penelitian, didirikan atas asumsi bahwa teori dan praktik dapat secara tertutup diintegrasikan dengan pembelajaran dari hasil intervensi yang direncanakan setelah diagnosis yang rinci terhadap konteks masalahnya [5]. Dalam penelitian ini penulis menggunakan metode *Action Research* dibagi dalam beberapa tahapan yaitu :

- 1. Melakukan Diagnosa (*diagnosing*) Melakukan identifikasi masalah-masalah pokok yang ada guna menjadi dasar kelompok atau organisasi sehingga terjadi perubahan. Pada tahap ini peneliti melakukan diagnosa permasalahan yang terdapat pada jaringan *internet* di PDAM Tirta Musi Palembang.
- 2. Membuat rencana tindakan (*action planning*) Memahami pokok permasalahan yang ada kemudian dilanjutkan dengan menyusun rencana tindakan yang tepat. Pada tahap ini peneliti melakukan rencana tindakan yang akan dilakukan yaitu mempersiapkan alat dan bahan serta melakukan perancangan topologi jaringan yang akan dilakukan pencegahan terhadap serangan *flooding attack* di PDAM Tirta Musi Palembang.
- 3. Melakukan tindakan (*action taking*) Pada tahap ini peneliti mengimplementasikan rencana tindakan dengan melakukan konfigurasi pada *mikrotik* untuk mencegah serangan *flooding attack*.
- 4. Melakukan evaluasi (*evaluating*) Peneliti melakukan evaluasi dari hasil implementasi yang telah dilakukan. Pada tahap ini dilihat bagaimana hasil dari konfigurasi pencegahan terhadap serangan *flooding attack* TCP dan UDP di PDAM Tirta Musi Palembang.
- 5. Pembelajaran (*learning*).

# 4. Hasil dan Pembahasan

# 4.1 Konfigurasi Ip pada Router Mikrotik

Langkah pertama buka aplikasi *winbox* untuk login ke perangkat *mikrotik*. Ip yang digunakan untuk *login* ke perangkat *mikrotik* yaitu 192.168.10.1 dimana ip ini merupakan ip pada *port* 2 yang terhubung ke laptop, 2 terdapat dua buah *address list, address list* yang pertama dengan ip 192.168.1.12/24 merupakan ip *internet* yang terhubung pada port 1 yang didapat secara dinamis, sedangkan *address list* yang kedua dengan ip 192.168.10.1/24 merupakan ip LAN pada port 2 yang di *setting* secara manual di *mikrotik* yang terhubung ke laptop. Laptop yang pertama hanya berfungsi untuk memantau aktifitas serangan melalui winbox yang nantinya akan dilakukan. Langkah selanjutnya penulis mengaktifkan fitur NAT, agar port 2 dapat terhubung ke jaringan internet. Adapun langkah-langkah nya sebagai berikut :

| New NAT Rule             |          |                    | Now NAT Pulo                     |                     |
|--------------------------|----------|--------------------|----------------------------------|---------------------|
| General Advanced Extra A | ction    | OK                 | New NAT Hule                     |                     |
| Chain: srcnat            | Ŧ        | Cancel             | Advanced Extra Action Statistics | OK                  |
| Src. Address:            | ▼ [      | Apply              |                                  | 011                 |
| Dst. Address:            | <b>-</b> | Disable            | Action: masquerade 🗧 🗧           | Cancel              |
| Protocol:                | ▼ [_     | Comment            |                                  |                     |
| Src. Port:               |          | Сору               | Log                              | Apply               |
| Dst. Port:               | <b>•</b> | Remove             |                                  |                     |
| Any. Port:               |          | Reset Counters     | Log Prefix:                      | Disable             |
| In. Interface:           | ▼ []     | Reset All Counters |                                  | Comment             |
| In. Interface List:      | •        |                    |                                  | Comr                |
| Out. Interface List:     | •        |                    |                                  | сору                |
| Packet Mark:             | •        |                    |                                  | Remove              |
| Connection Mark:         | •        |                    |                                  |                     |
| Routing Mark:            | •        |                    |                                  | Reset Counters      |
| Routing Table:           | · ·      |                    |                                  | Reset All Counters  |
| Connection Type:         | •        |                    |                                  | Hoose fail Councelo |

Gambar 2. Setting NAT Rule

Berdasarkan gambar 2, pada *tab General* di menu *Chain* pilih *srcnat*, dan di menu *Out Interface* pilih *interface* mana yang terhubung ke jaringan *internet*. Pada tahap ini *port* yang terhubung ke jaringan *internet* terletak di *port* 1 dengan nama *interface* nya yaitu "*Internet*". Oleh karena itu penulis memilih *Out interface* nya yaitu *interface internet*. Kemudian pada *tab Action* pilih *masquerad*e lalu klik Ok.

## 4.2 Koneksi Pada Laptop

Langkah selanjutnya penulis melakukan uji coba apakah laptop yang terhubung pada port 2 telah dapat melakukan akses ke jaringan internet dengan melakukan ping google.com melalui *command* prompt. Berikut ini hasil screenshoot bahwa port 2 telah berhasil melakukan akses ke jaringan internet.

| C:\Windows\system32\cmd.exe                                                                                                    |          |
|----------------------------------------------------------------------------------------------------|----------|
| Microsoft Windows [Version 6.1.7601]<br>Copyright (c) 2009 Microsoft Corporation. All rights reserved.                                                                                                    | <b>^</b> |
| C:\Users\My Computer>ping google.com                                                                                                    |          |
| Pinging google.com [172.217.24.110] with 32 bytes of data:<br>Reply from 172.217.24.110: bytes=32 time=18ms TTL=51<br>Reply from 172.217.24.110: bytes=32 time=18ms TTL=51<br>Reply from 172.217.24.110: bytes=32 time=18ms TTL=51<br>Reply from 172.217.24.110: bytes=32 time=18ms TTL=51 |          |
| Ping statistics for 172.217.24.110:<br>Packets: Sent = 4, Received = 4, Lost = 0 (0% loss),<br>Approximate round trip times in milli-seconds:<br>Minimum = 18ms, Maximum = 18ms, Average = 18ms                                                                                            |          |
| C:\Users\My Computer>ipconfig                                                                                                    |          |
| Windows IP Configuration                                                                                                    |          |
| Ethernet adapter Local Hrea Connection 2:                                                                                                    |          |
| Connection-specific DNS Suffix .:<br>Link-local IPU6 Address : fe80::4584:8b8:79dd:85b6%23<br>IPU4 Address : 192.168.10.254<br>Subnet Mask : 255.255.255.0<br>Default Gateway : 192.168.10.1                                                                                               |          |
|                                                                                                    |          |

Gambar 3. Hasil Uji Test Akses Jaringan Internet

Berdasarkan gambar 3, *port* 2 telah berhasil terhubung ke akses jaringan *internet*. Adapun ip perangkat laptop yang digunakan yaitu 192.168.10.254 *subnet mask* 255.255.255.0 dan *gateway* nya 192.168.10.1.

## 4.3 Konfigurasi Filter Firewall Pada Mikrotik

## a. Filter Firewall TCP

Langkah pertama klik ip > firewall > pada tab filter rules klik tanda (+) untuk membuat konfigurasi baru. pada tab General di menu Chain dipilih input, pada menu Protocol dipilih tcp, dan pada menu In.Interface dipilih Internet. Maksudnya adalah semua protocol tcp yang masuk yang akan menuju interface Internet (nama interface pada port 1 di mikrotik) akan di filter. 7 tujuan pada langkah ini yaitu ketika perangkat mikrotik diserang melalui port tcp maka secara otomatis ip si penyerang akan di masukkan ke dalam address list yang telah diberi nama "TCP FLOODING". Jadi semua ip si penyerang akan ada dalam dalam address list tersebut dan akan dihapus jika telah melewati batas waktu 1 hari. Langkah selanjutnya klik Ok. disini penulis membuat rule yang kedua, yang mana pada tab General di menu Chain dipilih input, pada menu Protocol dipilih tcp, dan pada menu In.Interface dipilih Internet. Langkah-langkah nya hampir sama pada rule pertama yang dibuat sebelumnya. pada menu Src. Address List penulis memasukkan nama address list TCP FLOODING yang telah dibuat pada langkah sebelumnya, kemudian pada menu Action dipilih drop. Jadi penjelasan dari langkah-langkah yang telah

dilakukan yaitu *rule* yang pertama berfungsi secara otomatis menambahkan ip si penyerang ke dalam *address list* yang telah dibuat dengan nama "TCP FLOOODING" dan akan di blokir selama 1 hari, dan *rule* yang kedua fungsinya yaitu daftar ip si penyerang yang telah di dapat pada *address list* yang bernama "TCP FLOODING" tersebut selanjutnya akan di *drop*, sehingga ip tersebut tidak dapat lagi melakukan serangan pada *router mikrotik*.

# b. Filter Firewall UDP

Pada tab General di menu Chain dipilih input, pada menu Protocol dipilih udp, dan pada menu Interface dipilih Internet. Maksudnya adalah semua protocol udp yang masuk yang akan menuju interface Internet (nama interface pada port 1 di mikrotik) akan di filter. tujuan pada langkah ini yaitu ketika perangkat mikrotik diserang melalui port udp maka secara otomatis ip si penyerang akan di masukkan ke dalam address list yang telah diberi nama "UDP FLOODING". Jadi semua ip si penyerang akan ada dalam dalam address list tersebut dan akan dihapus jika telah melewati batas waktu 1 hari. Langkah selanjutnya klik Ok. disini penulis membuat rule yang kedua, yang mana pada tab General di menu Chain dipilih input, pada menu Protocol dipilih udp, dan pada menu In. Interface dipilih Internet. Langkah-langkah nya hampir sama pada rule pertama yang dibuat sebelumnya. pada menu Src. Address List penulis memasukkan nama address list UDP FLOODING yang telah dibuat pada langkah sebelumnya, kemudian pada menu Action dipilih *drop*. Jadi penjelasan dari langkah-langkah yang telah dilakukan yaitu *rule* yang pertama berfungsi secara otomatis menambahkan ip si penyerang ke dalam address list yang telah dibuat dengan nama "UDP FLOOODING" dan akan di blokir selama 1 hari, dan rule yang kedua fungsinya yaitu daftar ip si penyerang yang telah di dapat pada address list yang bernama "UDP FLOODING" tersebut selanjutnya akan di *drop*, sehingga ip tersebut tidak dapat lagi melakukan serangan pada router mikrotik.

4.4 Uji Coba Serangan *Flooding* 

# a. Skema Uji Coba Serangan Flooding

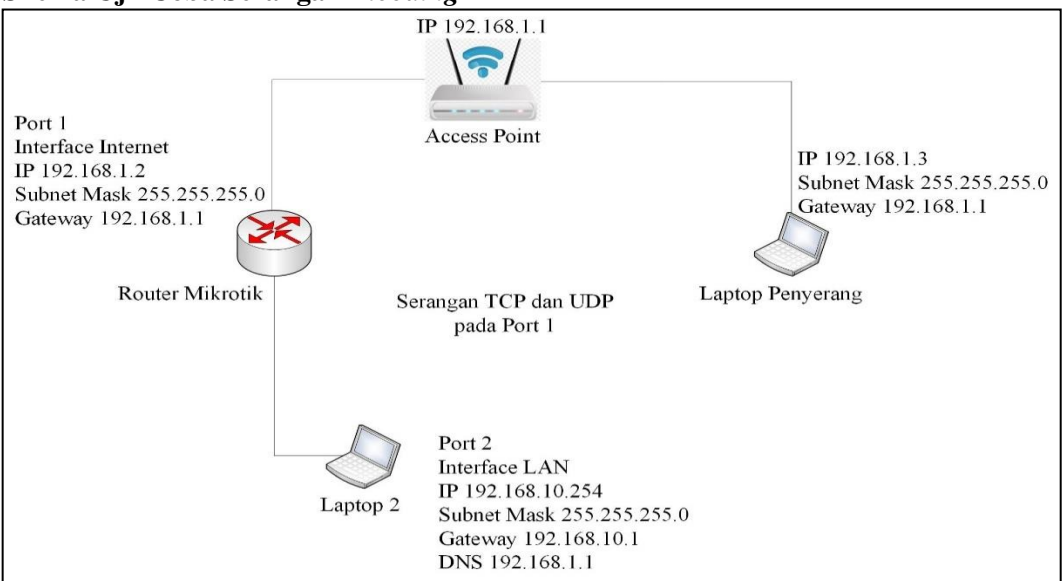

Gambar 4. Skema Serangan Flooding

Dalam melakukan uji coba serangan penulis menggunakan 1 *access point wireless*, 1 *router mikrotik*, dan 2 laptop. *Port* 1 di *router mikrotik* adalah jaringan *internet* yang terhubung di *access point*. Sedangkan *port 2 router* mikrotik terhubung pada laptop yang kedua. Laptop yang kedua ini hanya untuk memantau aktifitas serangan yang nantinya akan dilakukan oleh laptop penyerang. Pada laptop penyerang telah terhubung jaringan *internet* pada *access point* melalui *port* 2.

## b. Uji Coba Serangan *Flooding* menggunakan *Loic*

Dalam melakukan uji coba serangan *flooding*, penulis menggunakan aplikasi *Loic* v2.9.9.99 yang akan dilakukan melalui laptop penyerang seperti yang telah dijelaskan sebelumnya.

Seminar Hasil Penelitian Vokasi (SEMHAVOK) Universitas Bina Darma Palembang

| Low Orbit Ion Cannon   When har | poons, air strikes and nukes fa                                                              | ail   v. 2.9.9.99                             |                            |                |                                  |                      |         |  |  |  |
|---------------------------------|----------------------------------------------------------------------------------------------|-----------------------------------------------|----------------------------|----------------|----------------------------------|----------------------|---------|--|--|--|
| -Low Orbit-                     | Manual Mode (Do it yourse                                                                    | elf) 💮 IRC Mode (HiveMind)<br>O DAMN OverLord | IRC server                 | Port<br>6667   | Channel<br>#loic<br>Interval: 30 | Disconnected.        |         |  |  |  |
| Ion Cannon                      | 1. Select your target     3. Ready?       URL     Lock on       IP     192.168 1.2   Lock on |                                               |                            |                |                                  |                      |         |  |  |  |
|                                 | Selected target                                                                              | 19                                            | 2.1                        | 58.            | 1.2                              |                      |         |  |  |  |
|                                 | 2. Attack options<br>Timeout HTTP Subsite                                                    | Append random chars to                        | ine UPL TCP / UDP i        | message 🔲<br>L | Append random (<br>J dun goofed  | chars to the message | use GET |  |  |  |
|                                 | 80 TCP -<br>Port TCP<br>UDP<br>HTTP                                                          | 90 Wait fo<br>Threads                         | r reply 25<br>Sockets / Ti | hread          | <= faster                        | Speed slower =>      |         |  |  |  |
| github.com/NewEraCracker/LOIC   | Attack status ReCoil<br>Idle SlowLOIC                                                        | nnecting Request                              | ing Downloa                | ading [        | Downloaded                       | Requested            | Failed  |  |  |  |

Gambar 5. Tampilan Aplikasi Loic

Serangan *flooding* dapat kita tentukan melalui url atau pun ip. Pada penelitian ini penulis menggunakan serangan pada ip 192.168.1.2 yaitu ip yang terdapat pada *port* 1 di *router* mikrotik. Jenis serangan yang akan dilakukan yaitu TCP dan UDP dengan jumlah 90 *threads*. Maksud dari *threads* disini kita bisa menentukan berapa banyak user yang akan kita gunakan untuk serangan *flooding* tersebut. Untuk melakukan serangan klik *IMMA CHARGIN MAH LAZER*.

#### 4.5 Serangan TCP Flooding Sebelum dilakukan Filter Firewall

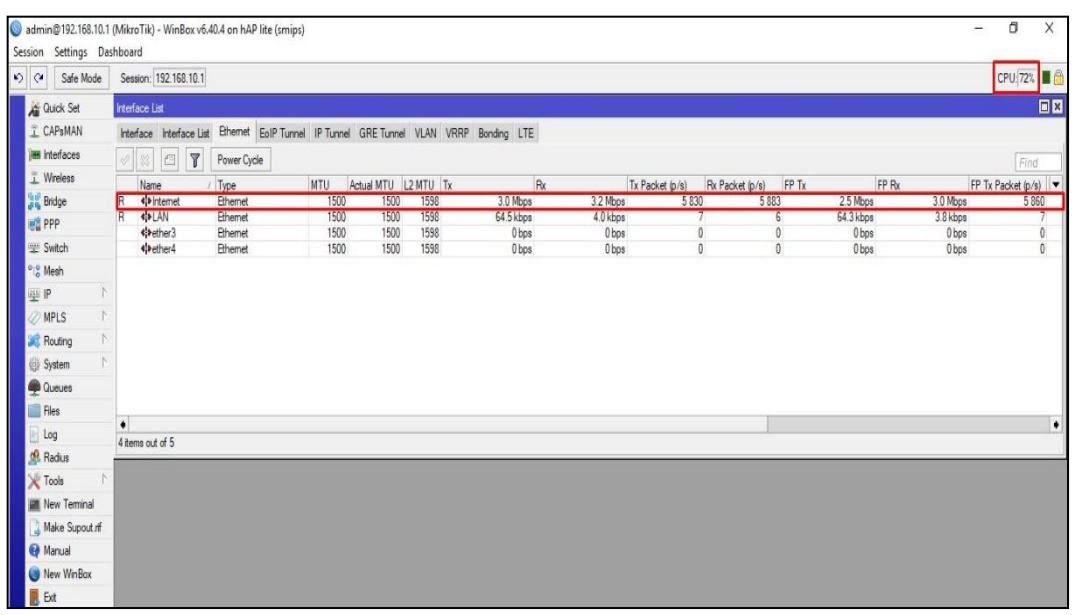

Gambar 6. Tampilan serangan TCP Flooding sebelum dilakukan filter firewall

Berdasarkan gambar 6, pada *interface internet* di port 1 mengalami peningkatan menjadi 3.0 Mbps (Tx) dan 3.2 Mbps (Rx) dan *resource* CPU meningkat menjadi 72% dikarenakan adanya paket TCP *flooding* yang masuk menuju *interface* tersebut.

#### 4.6 Serangan TCP Flooding sesudah dilakukan Filter Firewall

Berikut ini hasil *screenshoot* serangan UDP *Flooding* sesudah dilakukan *filter firewall* pada *mikrotik*.

| ession | n Settings Da  | shboard               |                   |                  |            |           |             |                 |                 |       |           |          |                    |   |
|--------|----------------|-----------------------|-------------------|------------------|------------|-----------|-------------|-----------------|-----------------|-------|-----------|----------|--------------------|---|
| 0      | Safe Mode      | Session: 192.168.10.  | 1                 |                  |            |           |             |                 |                 |       |           |          | CPU:5%             |   |
| Â      | Quick Set      | Interface List        |                   |                  |            |           |             |                 |                 |       |           |          | (                  |   |
| 1      | CAPsMAN        | Interface Interface I | List Bihemet EoIP | Tunnel IP Tunnel | GRE Tunnel | VLAN VRRP | Bonding LTE |                 |                 |       |           |          |                    |   |
| 1      | Interfaces     |                       | Power Cycle       |                  |            |           |             |                 |                 |       |           |          | Tred               | - |
| î      | Wireless       |                       | - Tener Grad      |                  |            |           |             |                 |                 |       |           |          | 100                |   |
| -      | Deideo         | Name                  | / Type            | MIU Ad           | Ual MIU L  | ZMIU IX   | Hx          | Ix Packet (p/s) | Hx Packet (p/s) | FP IX | FP Rx     | 1716-0   | FP 1x Packet (p/s) |   |
| 29     | unugo          | R dal AN              | Phenel            | 1500             | 1500       | 1598      | 64 4 khos   | 4 5 khos        | 7 3             | 7     | 64.2 khos | 4 3 khne |                    | 7 |
| 5      | PPP            | ¢ether3               | Ethernet          | 1500             | 1500       | 1598      | Obos        | Obos            | 0               | Ó     | 0 bps     | Obos     |                    | 0 |
| Ŧ      | Switch         | <pre></pre>           | Ethernet          | 1500             | 1500       | 1598      | 0 bps       | Obps            | 0               | 0     | 0 bps     | 0 bps    |                    | 0 |
| 10     | Mesh           |                       |                   |                  |            |           |             |                 |                 |       |           |          |                    |   |
| 255    | IP 1           |                       |                   |                  |            |           |             |                 |                 |       |           |          |                    |   |
| +      | MPLS 1         |                       |                   |                  |            |           |             |                 |                 |       |           |          |                    |   |
| -      | Routing 1      |                       |                   |                  |            |           |             |                 |                 |       |           |          |                    |   |
| 0      | System 1       |                       |                   |                  |            |           |             |                 |                 |       |           |          |                    |   |
| 9      | Queues         |                       |                   |                  |            |           |             |                 |                 |       |           |          |                    |   |
| 19     | Files          |                       |                   |                  |            |           |             |                 |                 |       |           |          |                    |   |
|        | lon            | •                     |                   |                  |            |           |             |                 |                 |       |           |          |                    | ٠ |
| 1      | Radiue         | 4 items out of 5      |                   |                  |            |           |             |                 |                 |       |           |          |                    |   |
| 4      |                |                       |                   |                  |            |           |             |                 |                 |       |           |          |                    |   |
| X      | 1008           |                       |                   |                  |            |           |             |                 |                 |       |           |          |                    |   |
|        | New Terminal   |                       |                   |                  |            |           |             |                 |                 |       |           |          |                    |   |
| L      | Make Supout of |                       |                   |                  |            |           |             |                 |                 |       |           |          |                    |   |
| Q      | Manual         |                       |                   |                  |            |           |             |                 |                 |       |           |          |                    |   |
| 0      | New WinBox     |                       |                   |                  |            |           |             |                 |                 |       |           |          |                    |   |
|        | Fit            |                       |                   |                  |            |           |             |                 |                 |       |           |          |                    |   |

Gambar 7. Tampilan Interface Internet

Berdasarkan gambar 7, Setelah dilakukan *filter firewall* pada *interface internet* di *port* 1 menjadi normal 0 (Tx) dan 2.3 Mbps (Rx). *Resource* CPU pun juga menurun menjadi 5%.

| Firewall  |          |          |               |              |                       |              |           |               |          |           |           |      | Ξ× |
|-----------|----------|----------|---------------|--------------|-----------------------|--------------|-----------|---------------|----------|-----------|-----------|------|----|
| Filter Ru | lles NAT | Mangle F | Raw Service F | orts Connec  | tions Address Lists   | Layer7 Proto | cols      |               |          |           |           |      |    |
| + -       |          | × 6      | 🛛 🛛 🕅 00 Rese | t Counters   | 00 Reset All Counters | 3            |           |               |          |           |           | Find | Ŧ  |
| #         | Action   | Chain    | Src. Address  | Dst. Address | Protocol              | Src. Port    | Dst. Port | In. Interface | Out. Int | Bytes     | Packets   |      |    |
| 0         | 🖬 add    | input    |               |              | 17 (udp)              |              |           | Internet      |          | 100.0 MiB | 2 621 265 |      |    |
| 1         | Xdrop    | input    |               |              | 17 (udp)              |              |           | Internet      |          | 99.6 MiB  | 2 610 374 |      |    |

Gambar 8. Koneksi dan Packets UDP Yang Berhasil di Drop

Berdasarkan gambar 8, bisa dilihat jumlah koneksi dan *packet* yang berhasil di drop oleh *filter firewall* yaitu sebesar 99.6 MiB dan 2621374 *Packets*.

## 4.7 Perbandingan Hasil Konfigurasi Filter Firewall TCP dan UDP

*Filter Firewall* TCP : Serangan *flooding attack* pada *protocol* TCP berhasil di *block* secara keseluruhan. Berdasarkan gambar 4.19 setelah dilakukan *filter firewall* pada *protocol* TCP tampilan *interface internet* menjadi 0 bps (Tx) dan 0 bps (Rx). Sedangkan *Filter firewall* UDP : Serangan *flooding attack* pada *protocol* UDP berhasil di *block* tetapi tidak secara keseluruhan. Berdasarkan gambar 4.26 setelah dilakukan *filter firewall* pada *protocol* UDP tampilan *interface internet* menjadi 0 bps (Tx) dan 2.3 Mbps (Rx). Hal ini dikarenakan masih ada sisa *packet flooding* yang masuk sebesar 2.3 Mbps pada *protocol* UDP tersebut.

## 5. Kesimpulan

Adapun kesimpulan yang penulis dapat dari hasil penelitian yang dilakukan adalah sebagai berikut :

- 1. Telah dilakukan simulasi pencegahan serangan *flooding attack* TCP dan UDP menggunakan metode *filter firewall*.
- 2. Pencegahan serangan *flooding attack* pada *protocol* TCP berhasil di *block* secara keseluruhan, sedangkan *filter firewall* pada *protocol* UDP berhasil di *block* tetapi tidak secara keseluruhan.
- 3. Dengan adanya metode *filter firewall* ancaman serangan *flooding attack* dapat diminimalisir.

#### Referensi

- [1] H. Alfianto, M. V. S. Bria, Y. Saputra, *Analisis Dan Pencegahan Metode Serangan Flooding Pada Jaringan Komputer*, Palembang: STMIK PalComTech, 2017.
- [2] A. S. Agusaputra, *Implementasi Sistem Pencegahan Data Flooding Pada Jaringan Komputer*, Palembang: Universitas Bina Darma, 2016.
- [3] D. Aprilianto, T. Fadila, M. A. Muslim, *Sistem Pencegahan UDP DNS Flood Dengan Filter Firewall Pada Router Mikrotik*, Semarang: Universitas Negeri Semarang, 2017.
- [4] A. H. Hendrawan, *Analisis Serangan Flooding Data Pada Router Mikrotik*, Bogor: Universitas Ibnu Khaldun Bogor, 2016.
- [5] J. J. Siregar, Analisis Exploitasi Keamanan Web Denial Of Service Attack, Jakarta: Universitas Binus, 2013.